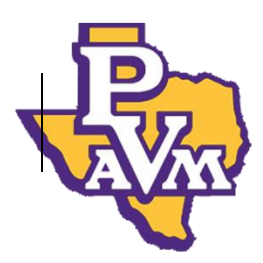

## How to View Unsatisfied Requirements for Financial Aid

- 1. Log in to PVPlace <a href="https://www.pvamu.edu/pvplace/">https://www.pvamu.edu/pvplace/</a>
- 2. Click the link to go into Panther Tracks.

|   | Panthertracks                                                                                                    |
|---|----------------------------------------------------------------------------------------------------|
| 4 | Click here for Panthertracks                                                                                                   |
|   | Students, if you are having issues accessing your email through PVPlace, please visit the <u>FAQs</u> page for a possible fix. |

3. Click on the "Financial Aid" tab.

| PRAIRIE VIEW A&M   1876                                                                                                    | PANTHERTRACKS                    |  |  |  |  |
|----------------------------------------------------------------------------------------------------|----------------------------------|--|--|--|--|
| Personal Information Student Financial Aid Employee                                                                                                    |                                  |  |  |  |  |
|                                                                                                    | ACCESSIBILITY SITE MAP HELP EXIT |  |  |  |  |
| Main Menu                                                                                                    |                                  |  |  |  |  |
| Personal Information<br>Update addresses, contact information or marital status; review name or social security number change information; Change your PIN.                          |                                  |  |  |  |  |
| Student and Financial Aid<br>Apply for Admission, Register, View your academic records, Financial Aid, Make Payments, Tuition and Fees charges, Tax notifications, Apply to Graduate |                                  |  |  |  |  |
| Employee<br>Time sheets, time off, benefits, leave or job data, paystubs, W2 and T4 forms,W4 data.                                                                                   |                                  |  |  |  |  |

4. Click on "Eligibility".

| PRAIRIE VIEW A&M<br>UNIVERSITY 1876                                                                                                    | PANTHERTRACKS                     |  |  |  |  |
|----------------------------------------------------------------------------------------------------|-----------------------------------|--|--|--|--|
| Personal Information Student Financial Aid Employee                                                                                                    |                                   |  |  |  |  |
|                                                                                                    | RETURN TO MENU SITE MAP HELP EXIT |  |  |  |  |
| Financial Aid Status                                                                                                    |                                   |  |  |  |  |
| View overall status, holds, academic progress, cost of attendance, financial aid awards, and messages.<br>Eligibility<br>Review Financial Aid Holds (which may prevent payment of awards) and document requirements; Display academic progress history. |                                   |  |  |  |  |
| Award<br>View account summary; Review awards; Accept award offers; Display award payment schedule; View Ioan applications; Review withdrawal information.                                                                                               |                                   |  |  |  |  |
| General Financial Aid<br>Financial Aid Application and Information Links                                                                                                    |                                   |  |  |  |  |
| Panther Pass Document Upload ( Applicable to only admitted stuc<br>Upload documents to the Office of Financial Aid & Scholarships ( Only admitted Students)                                                                                             | ents)                             |  |  |  |  |

5. Click on "Student Requirements"

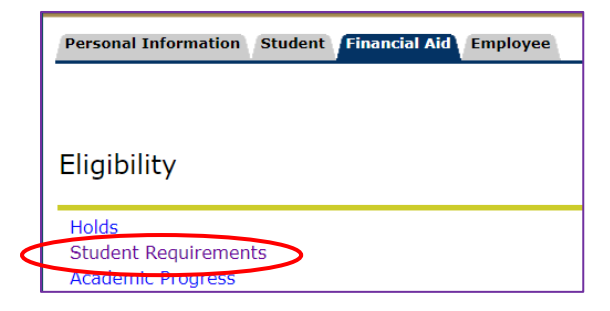

6. Select the applicable Aid Year and click "Submit"

| Personal Inform                                                                                                    | ation          | Student                               | Financ                 | ial Aid        | Employee                        |  |
|----------------------------------------------------------------------------------------------------|----------------|---------------------------------------|------------------------|----------------|---------------------------------|--|
|                                                                                                    |                |                                       |                        |                |                                 |  |
|                                                                                                    |                |                                       |                        |                |                                 |  |
| Aid Year                                                                                                    |                |                                       |                        |                |                                 |  |
| Some financial aid information is determined by Aid Year (the second second |                |                                       |                        |                |                                 |  |
| Select Aid Year                                                                                                    | Not A          | pplicable/I                           | No Value               | Found <b>•</b> |                                 |  |
| Submit                                                                                                    | Not Ap         | p <mark>plicable/N</mark><br>Vear 202 | lo Value I<br>0 - 2021 | Found          |                                 |  |
| RELEASE: 8.21                                                                                                    | Award<br>Award | Year 201                              | 9 - 2020<br>8 - 2019   |                | s affiliates.                   |  |
|                                                                                                    | Award<br>Award | Year 201<br>Year 201                  | 7-2018<br>5-2017       |                | is computer s<br>ity testing an |  |
|                                                                                                    | Award          | Year 201                              | 5-2016<br>4-2015       |                |                                 |  |
|                                                                                                    | Award          | Year 201                              | 3-2014                 |                |                                 |  |

7. Your financial aid student requirements will be displayed. Notice, the items on top, listed under "Unsatisfied Requirements". These are the items that need attention to be satisfied.

| Unsatisfied Requirements                                                                                                    |                             |  |  |  |  |
|----------------------------------------------------------------------------------------------------|-----------------------------|--|--|--|--|
| I                                                                                                    | Requirement                 |  |  |  |  |
| 2020-2021 Independent Verification V1 Worksheet<br>Complete & sign a 2020-2021 Independent Stud                                                                    | Required Jul 10, 2020       |  |  |  |  |
| Copy of student 2018 Tax Returns are required                                                                                                    |                             |  |  |  |  |
| Please provide a copy of the student's 2018 IRS Tax Return Transcript OR Form 1040 with all applicable Required Jul 10, 2020<br>Schedules (Schedules 1, 2, and 3)  |                             |  |  |  |  |
| The Requirements link enables you to download the form necessary to complete the specific requirement or transfers you to another page to satisfy the requirement. |                             |  |  |  |  |
| Requirement                                                                                                    | Status As of Date Fund Term |  |  |  |  |
| Close to Pell Lifetime Eligibility Used Limit                                                                                                    | Waived Dec 06 2019          |  |  |  |  |
| Federal Student Financial Aid Application                                                                                                    | Satisified Oct 14, 2019     |  |  |  |  |
| Terms & Conditions for Online Award Letter Acceptance Satisified Apr 15, 2020                                                                                      |                             |  |  |  |  |
| Select Another Aid Year                                                                                                    |                             |  |  |  |  |

Office of Student Financial Aid & Scholarships P.O. Box 519, Mail Stop #1005 Prairie View, Texas 77446

Phone: (936) 261-1000

Email: fadmail@pvamu.edu